## **INSTRUCTIONS TO LOOK UP TURN AROUND TIME (TAT)**

1. Access MHS Genesis and click the P0630 Discern Reporting Portal icon.

| Citrix Workspace             |                                                              |                    |                                              |                  |
|------------------------------|--------------------------------------------------------------|--------------------|----------------------------------------------|------------------|
| Citrix StoreFront            |                                                              | APPs               |                                              | Menu 🔻           |
| All Categories               |                                                              |                    | Q. Search All Apr                            | r I              |
| All Apps                     |                                                              |                    |                                              | $\mathbf{V}$     |
| Details<br>P0630 AppBar      | Details Details Details Details                              | P0630 Clairvia Web | P0630 Dentrix Details                        | etails<br>Portal |
|                              |                                                              |                    |                                              |                  |
| Details                      | Details Details                                              | Details            | Details De                                   | etails           |
| P0630 Dragon AppBar<br>P0630 | P0630 Dragon FirstNet P0630 Dragon PowerChart<br>P0630 P0630 | P0630 FirstNet     | P0630 Local Doc Scanner P0630 MTA<br>Support |                  |
| Details                      | Details Details                                              | Details            | Details                                      |                  |
| P0630 PowerChart             | P0630 Report Request P0630 RevenueCycle                      | P0630 SAAnesthesia | P0630 SchApptBook                            |                  |

2. Once you arrive at the Reporting Portal, in the search bar type "TAT with"

| Seporting Portal                                                                           |                                             | Reporting Portal |
|--------------------------------------------------------------------------------------------|---------------------------------------------|------------------|
| <b>⊜</b> Cerner                                                                            |                                             |                  |
| Reporting Portal                                                                           |                                             | Q TAT with       |
| ≡                                                                                          | All Reports (2) My Favorites (0) =          |                  |
| Filters                                                                                    | Report Name 🔺                               | Categories       |
| ✓ Source     ✓ All     □ Public (2/786)                                                    | TAT with Results Report                     | PathNet          |
| ✓ Categories                                                                               | TAT with Results Report (release candidate) | PathNet          |
| Care Management (0/17) Cerner Health Information Ma Charge Services (0/8) eMeasures (0/40) | C                                           |                  |
|                                                                                            |                                             |                  |

## 3. In the All Reports field, select "TAT with Results Report." A sub-menu will appear. Click Run.

| All Reports (2)                        | My Favorites (0)                                  | Ŧ                          |                                      | (                 | C |
|----------------------------------------|---------------------------------------------------|----------------------------|--------------------------------------|-------------------|---|
| Report Name 🔺                          |                                                   |                            | Categories                           | Favorite          |   |
| TAT with Results Rep                   | ort                                               |                            | PathNet                              | \$                | ^ |
| Description:<br>TAT with Results Repor | Suggested Report<br>t No suggested us             | o <b>rt User:</b><br>ser.  | Reporting Application:<br>CCL        | Run               |   |
|                                        | Suggested Repo                                    | ort Frequency:<br>equency. | Alternate name:<br>LABPD_TAT_PRM:DBA | Run in Background |   |
|                                        | Support Refere<br>cf94e836-6bda-4<br>f61d07f8d76c | nce Number:<br>401c-a9ce-  |                                      | View Previous Run |   |
| Path: Published / Path                 | Net                                               |                            |                                      |                   |   |
| TAT with Results Repo                  | rt (release candidate)                            |                            | PathNet                              | <b>A</b>          |   |

4. Specify desired date/time range and then scroll down in the ordering Facility drop-down menu to 0029A Naval Medical Center San Diego (or other desired site). Check the corresponding box for this MTF and then click Execute.

|                     | Di                      | iscern Prompt: LABPD_TAT_PRM:DBA     |
|---------------------|-------------------------|--------------------------------------|
| * <u>O</u> utput to | File/Printer/MINE       | MINE 🗸 🖻                             |
| A.                  | *Begin date time        | 03/12/2021 ≎ <b>0</b> 0:00 ≎ B.      |
|                     | *End date time          | 03/12/2021 🗘 🗸 15:33 🗘               |
|                     | Facility                | 0029A-Naval Medical Center San Diego |
|                     | Department              |                                      |
|                     | Nurse unit              |                                      |
|                     | Report Type             |                                      |
|                     | Patient Type            | · · ·                                |
| Assay               | nlcude Add-Ons          | Orderable                            |
|                     |                         |                                      |
| -                   |                         |                                      |
| <                   |                         |                                      |
|                     |                         | C Execute Cancel                     |
| Return to pro       | ompts on close of outpu | ut                                   |
| Ready               | 6                       | 7                                    |
|                     |                         |                                      |
|                     |                         |                                      |
|                     |                         |                                      |
|                     |                         |                                      |
|                     | 7                       |                                      |
|                     |                         |                                      |
| 7                   |                         |                                      |
|                     |                         |                                      |
|                     |                         |                                      |
|                     |                         |                                      |

5. Select the Binoculars button to search. Once search field appears, type your desired search criteria (e.g. ordering provider name) in the Find What free text block and click Find Next. Repeat as needed. Please note, several columns of data are reported and you may need to scroll to the right to view all displayed data.

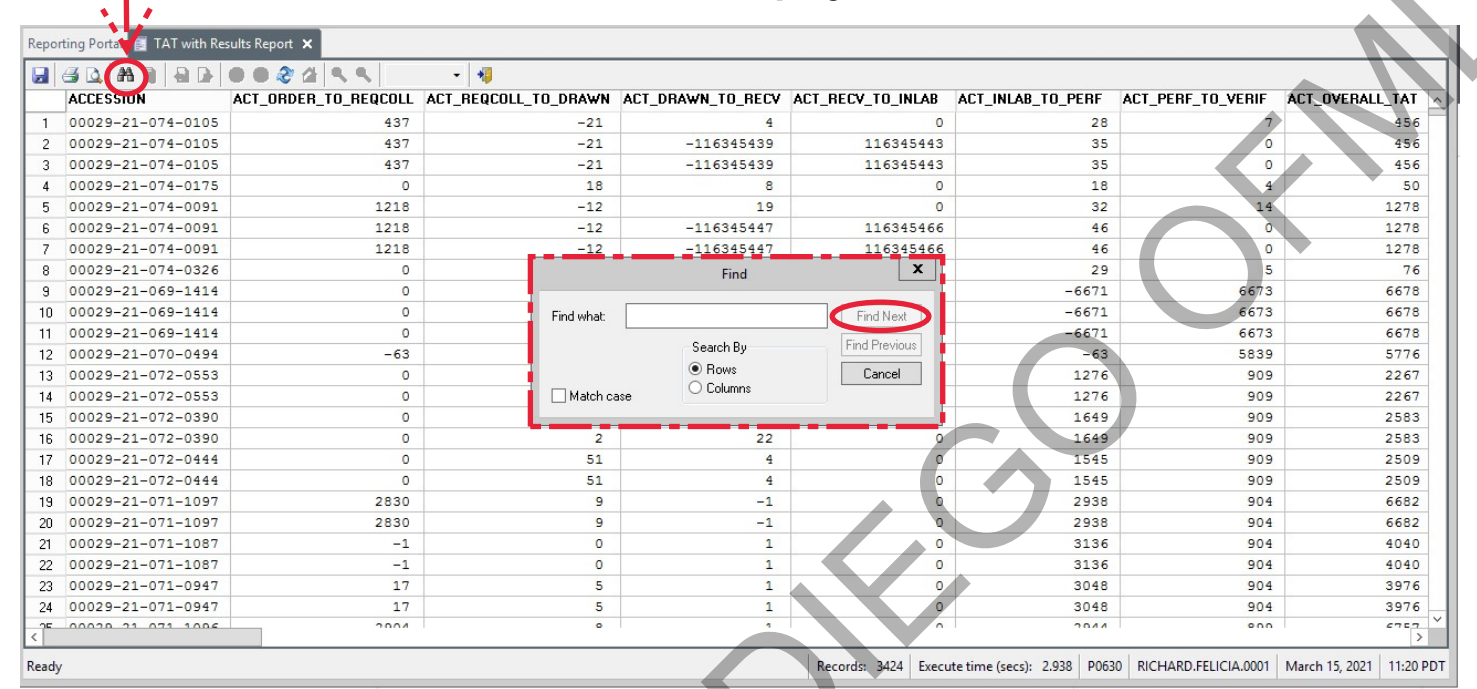